## Option 2: Using CalEnviroScreen 3.0 (CES 3.0) Criteria to Determine Local Match This document uses Option 2, CES 3.0 and walks your through determining required local match.

Before you can determine your project's required local match you first need to identify the ¼ mile buffer around your project. If you have not done so yet, you can find information on how to do this on the CCLGP website in the document called "START HERE Finding the quarter or half mile limits around your project." The document contains suggestions for how to use Google Maps to identify limits around your project, however, applicants may use any logical, accurate method and need not follow this document. Once you have determined the limits proceed with the directions below.

## Finding Local Match

Directions are provided by bullet points placed above helpful screen shots.

## **Option 2: Using CalEnviroScreen 3.0**:

 Click on this link, then click on "OK" to stay in CalEnviroScreen 3.0. Do not use 4.0. <u>https://oehha.maps.arcgis.com/apps/webappviewer/index.html?id=4560cfbce7c745c299b2d0c</u> <u>bb07044f5</u>

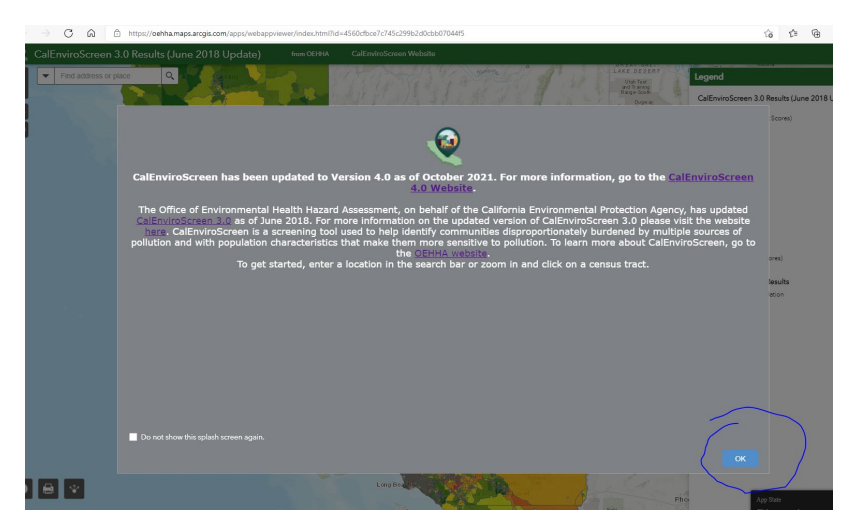

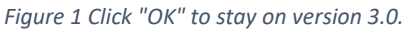

• Use the search box in the upper right corner to find your project location.

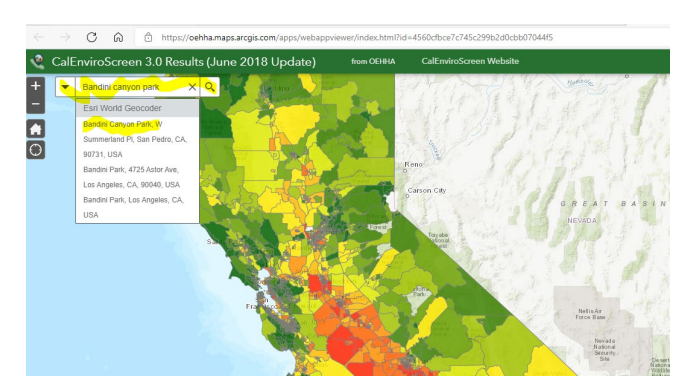

- Once you have found your site, and guided by the roads and landmarks you noted Google Maps, find the outer edge of the project ¼ "buffer."
- Click on the screen on one of these edges. In the example, I have selected Upland Ave. on the south edge. This will open the census tract box for that location.
- Click on the three dots in the lower right corner of the box.

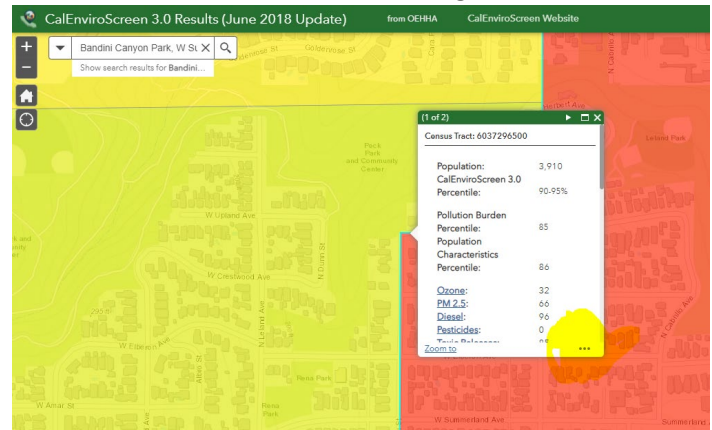

• Click on "Add a Marker." In this example, we added a marker to the south limit of the project buffer on W. Upland Ave..

|   |          | C ŵ                                         | https://oe     | hha.maps.arcgis.o                             | om/apps/webappv | iewer/index.html?ic                    | l=4560cfbce7c745c                    | 299b2d0cbb0 | 7044f5     |
|---|----------|---------------------------------------------|----------------|-----------------------------------------------|-----------------|----------------------------------------|--------------------------------------|-------------|------------|
| ٤ | CalE     | nviroScree                                  | n 3.0 Result   | s (June 201                                   | 8 Update)       | from OEHHA                             | CalEnviroScre                        | en Website  |            |
| + | -        | Bandini Canyo                               | n Park, W St 🗙 | Q Via Francisc                                |                 |                                        | ny St                                |             | Spint      |
| A |          | Ralphs                                      | A Park Wealth  | Park Western<br>Place<br>Elementary<br>School |                 |                                        | W Channel St                         |             |            |
| Ο |          | Del<br>Taco<br>Paik<br>Plaza<br>Shell Shell |                |                                               |                 |                                        | APE D                                | 1           | 100 M      |
|   |          | Park Plaza<br>Shopping<br>Center            |                |                                               |                 | Peck<br>Park<br>and Community<br>Cents |                                      |             | W Mac      |
|   | S Pan Ma |                                             |                |                                               |                 |                                        | Upland, Ave<br>V Crestwood Ave<br>57 |             | N Caffey P |
|   | SaWastar |                                             |                |                                               |                 | W Elberor                              | Ave a series of a                    |             |            |
|   |          |                                             |                |                                               |                 | W Summerk                              |                                      |             | 1          |

• Continue placing markers around all sides of the project buffer.

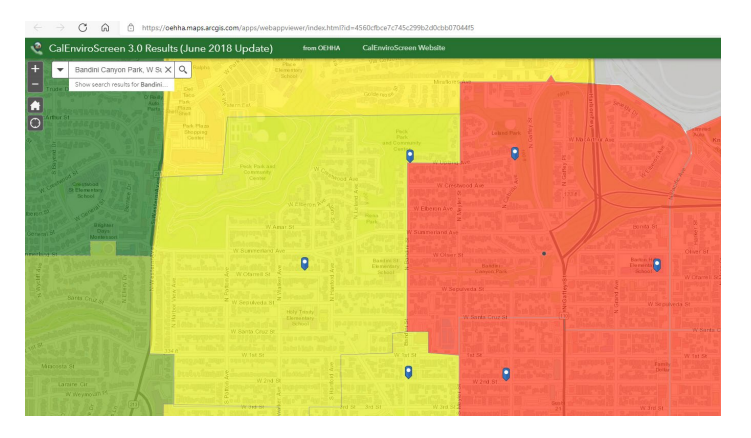

Figure 2 Census tracts within 1/4 mile of Bandini Park as shown on CalEnviroScreen 3.0 Map

- Click around the project side of the markers and note all the census tracts. Record the tract **ID numbers** and **populations** in columns 2 and 3 of Table 1, Attachment I.
- The Census Tract ID number shown in the popup box is actually the FIPS number. You need only record the last 6 digits. Record them in the following format: xxxx.xx. For example, 6037296402 = 2964.02. You must enter your census tract numbers in this format on your application in Section 2.1, otherwise you will get an error message.
- Multiple adjacent tracts can be the same color, so be sure to include all the applicable tracts.
- This map does not provide the CES 3.0 Score. You will find the "Score" in Step 3. Do not record the "Percentile."

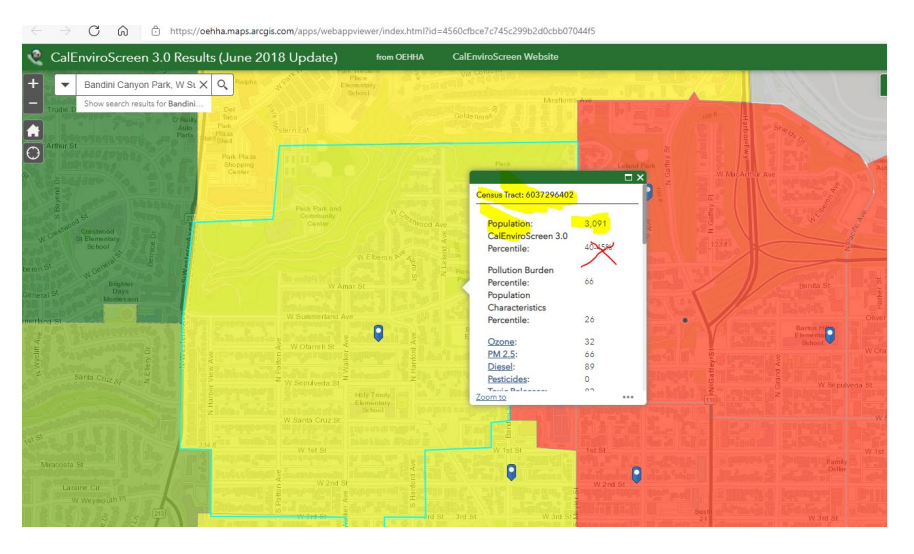

Figure 3 Tract 6037296402 (2964.02), Population 3,091.

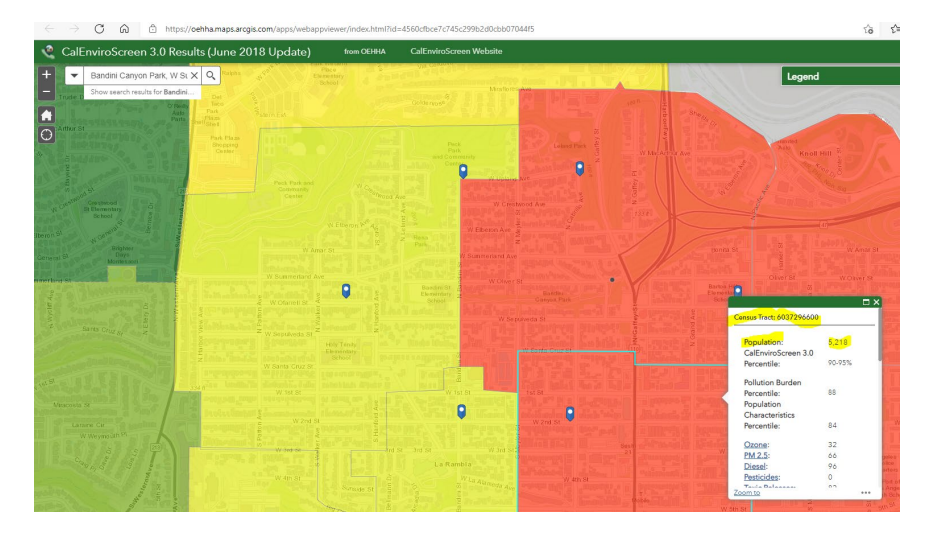

Figure 4 Tract 6017296600 (2966.00), population 5,218

|                                                      |                                           | nunity 1 month -                                                                                                    |                                           | W MacArthur A                                                                                                    |                                                                                                    |
|------------------------------------------------------|-------------------------------------------|----------------------------------------------------------------------------------------------------|-------------------------------------------|----------------------------------------------------------------------------------------------------|----------------------------------------------------------------------------------------------------|
|                                                      | Centra<br>Sylwood Ave                     | W Upbing Mre                                                                                                    | e a                                       | н<br>Эруро<br>И<br>133 f                                                                                                    | Anoma de la companya de la companya |
|                                                      | Agen Si Park                              | W Elberon Ave                                                                                                    |                                           |                                                                                                    | Bonta St                                                                                                    |
| W Ofarrell St                                        | Bandini St<br>Elementary<br>School        |                                                                                                    | Park                                      |                                                                                                    | Barton H<br>Elomenta<br>School                                                                                                    |
| / Sepulveda SI<br>Holy Tanih<br>Elementary<br>School |                                           | W Sepulve da St                                                                                                    |                                           |                                                                                                    |                                                                                                    |
|                                                      |                                           | Population:                                                                                                    | 2.034                                     | a afentica                                                                                                    |                                                                                                    |
|                                                      |                                           | CalEnviroScreen 3.0<br>Percentile:                                                                                                    | 45-50%                                    | Indennie :                                                                                                    |                                                                                                    |
| W tel St<br>W 2nd St<br>V 2nd St<br>V 2nd St         | ey population<br>of St. 3rd St.<br>La Ram | CalEnviroScreen 3.0<br>Percentile:<br>Pollution Burden<br>Percentile:<br>Population<br>Characteristics                                                              | 45-50%<br>46                              | Alicentes<br>Alicentes<br>Alicen |                                                                                                    |
| W 1915                                               | nd St. July St. La Ram                    | CalEnviroScreen 3.0<br>Percentile:<br>Pollution Burden<br>Population<br>Characteristics<br>Percentile:<br><u>Ozone:</u><br>PM 2.5:<br><u>Dissel:</u><br>Pesticides: | 45-50%<br>46<br>45<br>32<br>66<br>93<br>0 | And a second second sec                                                                                                    | Wide St.                                                                                                    |

Figure 5 Tract 6037609900 (6099.00), Population 2,034

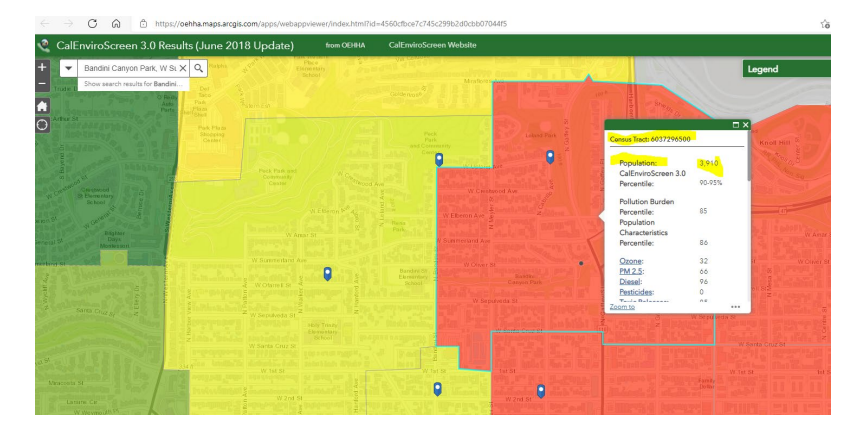

Figure 6 6037296500 (2965.00), Population 3,910

• Below is Table 1 with the Census tract #s and populations filled in.

|                                         | Table 1.                                  | SOD of Commun                                           | hity Surrounding t         | he Project Site(s)                                                                    |                                     |
|-----------------------------------------|-------------------------------------------|---------------------------------------------------------|----------------------------|---------------------------------------------------------------------------------------|-------------------------------------|
|                                         | List the<br>(For definitions of<br>sectio | Option Used to I<br>of each of the 5<br>n "Underrserved |                            |                                                                                       |                                     |
| Location Relative to<br>Project Site(s) |                                           | Census Tract<br>Number                                  | Census Tract<br>Population | Metric Score of<br>Census Tract<br>using the<br>chosen option<br>listed above.<br>(4) | SOD of<br>Tract<br>(3) × (4)<br>(5) |
| 1                                       | Project Site A                            | 2,965.00                                                | 3,910.00                   |                                                                                       | 0.00                                |
| 2                                       | Within a ¼<br>mile radius.                | 2,964.02                                                | 3,091.00                   |                                                                                       | 0.00                                |
| 3                                       | Within a ¼<br>mile radius.                | 6,099.00                                                | 2,034.00                   |                                                                                       | 0.00                                |
| 4                                       | Within a ¼ mile radius.                   | 2,966.00                                                | 5,218.00                   |                                                                                       | 0.00                                |
| 5                                       | Project Site B                            |                                                         |                            |                                                                                       | 0.00                                |
| 6                                       | Within a ¼                                |                                                         |                            |                                                                                       | 0.00                                |

Figure 7 All census tracts within a 1/4 mile of Bandini Park using CES 3.0.

•

- Now determine the CES 3.0 Score of each census tracts above.
- Go to <u>CalEnviroScreen 3.0 Results CalEnviroScreen 3.0 Results (June 2018 Update) California</u> Open Data
- Type the full 10 digit census tract ID (AKA FIPS #) into the search box.

| C A A                                                                                                    | nttps://data.ca.gov/                                     | dataset/calenviro                 | iscreen-3-0-re                      | esults/resourc                         | e/89b3f4e9-0bf8                      | 4690-8661-715                                      | 5a717f3fae                           |                                 |                                      |                          |                                       |                          |                           | 10 L               | ۵           |
|----------------------------------------------------------------------------------------------------|----------------------------------------------------------|-----------------------------------|-------------------------------------|----------------------------------------|--------------------------------------|----------------------------------------------------|--------------------------------------|---------------------------------|--------------------------------------|--------------------------|---------------------------------------|--------------------------|---------------------------|--------------------|-------------|
|                                                                                                    |                                                          |                                   |                                     |                                        |                                      |                                                    |                                      |                                 |                                      |                          |                                       |                          | Log in                    | Register O         | Contact     |
| GOV OPEN                                                                                                    | <sup>RNIA</sup><br>DATA PO                               | RTAL                              | DATA                                | ASETS OI                               | RGANIZATIONS                         | TOPICS                                             | STATE PORT                           | LS DOCUM                        | IENTATION C                          | ALDATA                   | CA STATE                              | GEOPORTA                 | L ABOUT                   |                    | ٩           |
| A / Organizations /                                                                                                    | California Offic                                         | e of / Call                       | EnviroScre                          | en 3.0 Res                             | sults / CalEnvi                      | roScreen                                           | 3.0                                  |                                 |                                      |                          |                                       |                          |                           |                    |             |
|                                                                                                    |                                                          |                                   |                                     |                                        |                                      |                                                    |                                      |                                 |                                      |                          |                                       |                          |                           |                    |             |
| CalEnviroS                                                                                                    | creen 3.0                                                | Result                            | s (June                             | e <b>201</b> 8                         | Update)                              |                                                    |                                      |                                 |                                      |                          |                                       |                          | Download                  | A Dat              | a API       |
|                                                                                                    |                                                          |                                   |                                     |                                        |                                      |                                                    |                                      |                                 |                                      |                          |                                       |                          |                           |                    |             |
| URL: https://data.ca                                                                                                    | nov/dataset/0bd5                                         | if40b.c59b.418                    | 3.he22.d05                          | 7eae8383c                              | /resource/89b3f                      | 4e9_0hf8_46                                        | 90.8c6f.715a                         | 717f3fae/dowr                   | load/calenviro                       | screen-3 (               | -results-iun                          | e-2018-und               | ate csv                   |                    |             |
| URL: https://data.ca                                                                                                    | gov/dataset/0bd5                                         | if40b-c59b-418                    | 33-be22-d05                         | 7eae8383c                              | /resource/89b3f                      | 4e9-0bf8-46                                        | 90-8c6f-715a                         | /17f3fae/dowr                   | nload/calenviro                      | screen-3.0               | )-results-jun                         | e-2018-upd               | ate.csv                   |                    |             |
| URL: <u>https://data.ca</u><br>.csv file of the CalEn                                                                       | gov/dataset/0bd5<br>viroScreen 3.0 re                    | if40b-c59b-418<br>sults. For more | 33-be22-d05<br>e information        | 7eae8383c                              | /resource/89b3f<br>/iroScreen 3.0, ( | '4e9-0bf8-46<br>go to: <u>https://</u>             | 90-8c6f-715a<br>/oehha.ca.gov        | 717f3fae/dowr<br>/calenviroscre | en/report/calen                      | screen-3.0               | )-results-jun<br>n-30                 | e-2018-upd               | ate.csv                   |                    |             |
| URL: https://data.ca.<br>.csv file of the CalEn                                                                             | g <u>ov/dataset/0bd5</u><br>viroScreen 3.0 re            | if40b-c59b-418<br>sults. For more | 33-be22-d05<br>e information        | 7eae8383c                              | /resource/89b3f<br>/iroScreen 3.0, ( | <u>4e9-0bf8-46</u><br>go to: <u>https://</u>       | 90-8c6f-715a<br>/oehha.ca.gov        | /17f3fae/dowr<br>/calenviroscre | nload/calenviros<br>en/report/caler  | screen-3.(<br>nviroscree | )-results-jun<br>n <u>-30</u>         | e-2018-upd               | <u>ate.csv</u>            |                    |             |
| URL: <u>https://data.ca</u><br>.csv file of the CalEn<br><b>Data Table</b>                                                  | g <u>ov/dataset/0bd5</u><br>viroScreen 3.0 re            | f40b-c59b-418<br>sults. For more  | 33-be22-d05<br>e information        | 7eae8383c                              | /resource/89b3f<br>/iroScreen 3.0, g | '4e9-0bf8-46<br>go to: <u>https://</u>             | 90-8c6f-715a<br>/oehha.ca.gov        | /17f3fae/dowr<br>/calenviroscre | nload/calenviro:<br>een/report/caler | screen-3.0               | )-results-jun<br>n-30                 | e-2018-upd               | <u>ate.csv</u>            |                    |             |
| URL: <u>https://data.ca</u><br>.csv file of the CalEn<br>III Data Table                                                     | g <u>ov/dataset/0bd5</u><br>viroScreen 3.0 re            | if40b-c59b-418<br>sults. For more | 33-be22-d05<br>e information        | 7eae8383c                              | /resource/89b3f                      | i <del>de9-0bf8-46</del><br>go to: <u>https://</u> | 90-8c6f-715a                         | /17f3fae/dowr<br>/calenviroscre | iload/calenviro:                     | screen-3.(               | )-results-jun<br>n-30                 | e-2018-upd               | <u>ate.csv</u>            | <> Em              | bed         |
| URL: <u>https://data.ca</u><br>.csv file of the CalEn<br><b>Data Table</b>                                                  | gov/dataset/0bd5<br>viroScreen 3.0 re                    | if40b-c59b-418<br>sults. For more | 33-be22-d05<br>e information        | i7eae8383c                             | /resource/89b3f                      | <u>'4e9-0bf8-46</u><br>go to: <u>https://</u>      | <u>90-8c6f-715a</u><br>/oehha.ca.gov | /17f3fae/dowr                   | iload/calenviro;                     | screen-3.(               | ) <u>-results-jun</u><br>n <u>-30</u> | <u>e-2018-upd</u>        | ate.csv                   | Em                 | bed         |
| URL: https://data.ca<br>.csv file of the CalEn<br>I Data Table<br>Add Filter                                                | gov/dataset/0bd5<br>viroScreen 3.0 re                    | if40b-c59b-418<br>sults. For more | 33-be22-d05<br>e information        | i <del>7eae8383c</del><br>n on CalEn   | /resource/89b3f                      | ' <u>4e9-Obf8-46</u><br>go to: <u>https://</u>     | 9 <u>0-8c6f-715a</u>                 | 717f3fae/dowr                   | iload/calenviro:                     | screen-3.(               | <u>)-results-jun</u><br>n <u>-30</u>  | <u>e-2018-upd</u>        | ate csv                   | <> Eml             | bed         |
| URL: https://data.ca.<br>.csv file of the CalEn<br>Data Table<br>Add Filter<br>Show 10 v entri                              | gov/dataset/0bd5<br>viroScreen 3.0 re                    | if40b-c59b-418                    | <u>33-be22-d05</u><br>e information | i7eae8383c                             | /resource/89b31                      | ' <u>4e9-0bf8-46</u><br>go to: <u>https://</u>     | 90-8c6f-715a                         | /17f3fae/dowr                   | iload/calenviro:                     | screen-3.(               | <u>)-results-jun</u><br>n <u>-30</u>  | e-2018-upd               | ate.csv<br>le/Unhide Colu | Emi<br>mns Down    | bed         |
| URL: https://data.ca.<br>.csv file of the CalEn<br>I Data Table<br>Add Filter<br>Show 10 v entri<br>Showing 1 to 10 of 8.03 | gov/dataset/0bd5<br>viroScreen 3.0 re<br>ss<br>5 entries | if40b-c59b-418                    | 33-be22-d05                         | i7eae8383c                             | /resource/89b3f                      | 4 <u>e9-0bf8-46</u><br>go to: <u>https://</u>      | 90-866f-715a                         | r17f3fae/dowr                   | iload/calenviro:                     | screen-3 (               | <u>)-results-jun</u><br>n <u>-30</u>  | <u>e-2018-upd</u><br>Hid | le/Unhide Colu            | <> Eml<br>mns Down | bed<br>load |
| URL https://data.ca<br>.csv file of the CalEn<br>Data Table<br>Add Filter<br>Show 10 v entri<br>Showing 1 to 10 of 8.03     | gov/dataset/0bd5<br>viroScreen 3.0 re<br>es<br>5 entries | if40b-c59b-418                    | 33-be22-d05<br>e information        | i7eae8383c<br>n on CalEm<br>earby City | /resource/89b34                      | <u>4e9-0bf8-46</u><br>go to: <u>https://</u>       | 90-8c6f-715a                         | /17f3fae/dowr                   | iload/calenviro:                     | screen-3.0               | <u>1-results-jun</u>                  | e-2018-upd               | e/Unhide Colu             | Emi  mns  Down     | load        |
| URL https://data.ca<br>.csv file of the CalEn<br>III Data Table<br>Add Filter<br>Show 10 v entri<br>Showing 1 to 10 of 8.03 | gov/dataset/0bd5<br>viroScreen 3.0 re<br>es<br>5 entries | if40b-c59b-418                    | 33-be22-d05<br>e information        | earby City<br>o help                   | /resource/89b34                      | 4e9-0bf8-46                                        | 00-8c6f-715a                         | r17f3fae/dowr                   | load/calenviro:                      | screen-3.0               | 1-results-jun<br>n <u>-30</u>         | e-2018-upd<br>Hid        | ierUnhide Colu            | Emi                | bed         |

|                             |                                                                     |                                                                               |                                               |                        |                                                                          |                                 |                        |                                  |                                   |                                          |                                     |                     |                         | Log ir                                              | n Registe                                                                                                    | r Cont                   |
|-----------------------------|---------------------------------------------------------------------|-------------------------------------------------------------------------------|-----------------------------------------------|------------------------|--------------------------------------------------------------------------|---------------------------------|------------------------|----------------------------------|-----------------------------------|------------------------------------------|-------------------------------------|---------------------|-------------------------|-----------------------------------------------------|----------------------------------------------------------------------------------------------------|--------------------------|
|                             | CALIFI                                                              | ornia<br>N DATA PC                                                            | DRTAL                                         | D                      | ATASETS O                                                                | RGANIZATIONS                    | TOPICS                 | STATE PORTA                      | LS DOCUMI                         | ENTATION                                 | CALDATA                             | CA STATE            | GEOPORT                 | AL ABOU                                             | ידי                                                                                                    |                          |
| 🕷 / Org                     | ganizations                                                         | s / California Off                                                            | ice of / CalE                                 | EnviroSc               | creen 3.0 Re                                                             | sults / CalEnvir                | oScreen 3              | .0                               |                                   |                                          |                                     |                     |                         |                                                     |                                                                                                    |                          |
| _                           |                                                                     |                                                                               |                                               |                        |                                                                          |                                 |                        |                                  |                                   |                                          |                                     |                     |                         |                                                     | and J                                                                                                    | Data AF                  |
| Call                        | Enviro                                                              | Screen 3.                                                                     | 0 Result                                      | s (Ju                  | ne 2018                                                                  | Update)                         |                        |                                  |                                   |                                          |                                     |                     |                         | © Downie                                            |                                                                                                    | Data Ar                  |
|                             | ttps://data.cr                                                      | a gouldatasat/0hd                                                             | Ef405 cE05 449                                | 22 6022                | 40570009292                                                              | (rocource/90b2f4                | 0.0669.460             | 0 9-6f 746-7                     | 17f2foo/down                      | lood/colonvir                            | occroop 2 (                         | ) reculte in        | o 2019 upr              | toto cov                                            |                                                                                                    |                          |
| URL: h                      | ttps://data.ca                                                      | a.gov/dataset/0bd                                                             | 15140b-c59b-418                               | 33-be22-(              | d057eae8383d                                                             | /resource/89b3t4                | e9-0bt8-469            | 0-8c6t-/15a/                     | 1/f3tae/down                      | load/calenvir                            | oscreen-3.0                         | )-results-jui       | <u>1e-2018-upc</u>      | date.csv                                            |                                                                                                    |                          |
| .csv file                   | of the CalE                                                         | EnviroScreen 3.0 r                                                            | esults. For more                              | e informa              | ation on CalEn                                                           | viroScreen 3.0, g               | o to: <u>https://o</u> | ehha.ca.gov                      | calenviroscree                    | en/report/cal                            | enviroscree                         | <u>n-30</u>         |                         |                                                     |                                                                                                    |                          |
|                             |                                                                     |                                                                               |                                               |                        |                                                                          |                                 |                        |                                  |                                   |                                          |                                     |                     |                         |                                                     |                                                                                                    |                          |
| 🌐 Da                        | ita Table                                                           |                                                                               |                                               |                        |                                                                          |                                 |                        |                                  |                                   |                                          |                                     |                     |                         |                                                     |                                                                                                    |                          |
|                             |                                                                     |                                                                               |                                               |                        |                                                                          |                                 |                        |                                  |                                   |                                          |                                     |                     |                         |                                                     |                                                                                                    |                          |
|                             |                                                                     |                                                                               |                                               |                        |                                                                          |                                 |                        |                                  |                                   |                                          |                                     |                     |                         |                                                     |                                                                                                    |                          |
|                             |                                                                     |                                                                               |                                               |                        |                                                                          |                                 |                        |                                  |                                   |                                          |                                     |                     |                         |                                                     | </td <td>Embed</td>                                                                                                    | Embed                    |
|                             |                                                                     |                                                                               |                                               |                        |                                                                          |                                 |                        |                                  |                                   |                                          |                                     |                     |                         |                                                     | 2</td <td>Embed</td>                                                                                                    | Embed                    |
| Add Filt                    | ter                                                                 |                                                                               |                                               |                        |                                                                          |                                 |                        |                                  |                                   |                                          |                                     |                     |                         |                                                     | :</td <td>Embed</td>                                                                                                    | Embed                    |
| Add Fill                    | ter                                                                 | trice                                                                         |                                               |                        |                                                                          |                                 |                        |                                  | /                                 |                                          |                                     |                     |                         |                                                     | 2</td <td>Embed</td>                                                                                                    | Embed                    |
| Add Fill                    | ter<br>10 v ent                                                     | tries                                                                         |                                               |                        |                                                                          |                                 |                        |                                  | /                                 |                                          |                                     |                     | Hi                      | ide/Unhide (                                        | 2<br Columns                                                                                                    | Embed                    |
| Add Fill<br>Show            | ter<br>10 v eni<br>1 to 1 of 1 er                                   | tries<br>htries (filtered from 8                                              | ,035 total entries)                           |                        |                                                                          |                                 |                        |                                  | /                                 |                                          |                                     |                     | Hi                      | ide/Unhide (<br>Search; 6                           | 2<br Columns                                                                                                    | Embed<br>Download        |
| Add Fill<br>Show            | ter<br>10 ~ ent<br>1 to 1 of 1 er                                   | tries<br>ntries (filtered from 8                                              | ,035 total entries)                           |                        |                                                                          |                                 |                        | V                                | /                                 |                                          |                                     |                     | Hi                      | ide/Unhide (<br>Search:                             | 2<br Columns                                                                                                    | Embed                    |
| Add Fill<br>Show            | ter<br>10 v ent<br>1 to 1 of 1 er                                   | tries<br>ntries (filtered from 8                                              | ,035 total entries)                           |                        | Nearby City                                                              |                                 |                        | V                                | /                                 |                                          |                                     |                     | Hi                      | ide/Unhide (<br>Search: 6                           | 2<br Columns                                                                                                    | <b>Embed</b><br>Download |
| Add Fill<br>Show            | ter<br>10 v eni<br>9 1 to 1 of 1 er                                 | tries<br>ntries (filtered from 8                                              | ,035 total entries)                           |                        | Nearby City<br>(to help<br>approximate                                   |                                 |                        | CES                              | /                                 | CES 3.0                                  | SB 535                              |                     | Hi                      | ide/Unhide (<br>Search:                             | 2<br Columns                                                                                                    | Embed                    |
| Add Fill<br>Show            | ter<br>10 v eni<br>1 to 1 of 1 er<br>Census                         | tries<br>(filtered from 8                                                     | .035 total entries)<br>California             |                        | Nearby City<br>(to help<br>approximate<br>location                       |                                 |                        | CES<br>3.0                       | CES 3.0                           | CES 3.0<br>Percentile                    | SB 535<br>Disadv                    | antaged             | H                       | ide/Unhide (<br>Search: 6<br>Ozone                  | <):<br>Columns                                                                                                    | Embed                    |
| Add Fill<br>Show<br>Showing | ter<br>10 v eni<br>1 to 1 of 1 er<br>Census<br>Tract                | tries<br>Intries (filtered from 8<br><b>Total</b><br>Population 11            | 035 total entries)<br>California<br>County It | ZIP İİ                 | Nearby City<br>(to help<br>approximate<br>location<br>only)              | It Longitude It                 | Latitude               | CES<br>3.0<br>Score              | CES 3.0<br>Percentile             | CES 3.0<br>Percentile<br>Range           | SB 535<br>Disadv<br>11 Comm         | antaged<br>unity    | Hi<br>Ozone 11          | de/Unhide 0<br>Search: 8<br>Ozone<br>Pcti ↓         | Columns037256500PM2.5                                                                                                    | Embed                    |
| Add Fill<br>Show<br>Showing | ter<br>10 v ent<br>g 1 to 1 of 1 er<br>Census<br>Tract<br>603729650 | tries<br>Intries (fillered from 8<br>Total<br>Population 11                   | California<br>County                          | <b>ZIP</b> ↓↑<br>90731 | Nearby City<br>(to help<br>approximate<br>location<br>only)<br>San Pedro | 11 Longitude 11                 | Latitude    33.748087  | CES<br>3.0<br>Score<br>6 52-54   | CES 3.0<br>Percentile 11<br>91.17 | CES 3.0<br>Percentile<br>Range<br>90-95% | SB 535<br>Disady<br>11 Comm         | antaged<br>unity 11 | Hi<br>Ozone 11<br>0.042 | de/Unhide (<br>Search d<br>Ozone<br>Pctl 1<br>31.84 | columns       columns       columns <t< td=""><td>Embed</td></t<> | Embed                    |
| Add Fill<br>Show<br>Showing | ter<br>10 v en<br>1 to 1 of 1 er<br>Census<br>Tract<br>603729650    | tries<br>Intries (filtered from 8<br>Total,<br>Population 11<br>Population 11 | California<br>County                          | ZIP 11<br>90731        | Nearby City<br>(to help<br>approximate<br>location<br>only)<br>San Pedro | 11 Longitude 11<br>-118.2927139 | Latitude 33.748087     | CES<br>3.0<br>5core<br>5<br>5254 | CES 3.0<br>Percentile II<br>91.17 | CES 3.0<br>Percentile<br>Range<br>90-95% | SB 535<br>Disadv<br>11 Commu<br>Yes | antaged<br>unity 11 | Hi<br>Ozone 11<br>0.042 | Ozone<br>Pcti J<br>31.84                            | ():<br>20lumns<br>007298500<br>PM2.5<br>11.21                                                                                                    | PM2.6<br>Pett<br>66.23   |

Figure 8 CES 3.0 Score of 52.54 for Census Tract 6037296500 (AKA 2965.00)

• Record the CES 3.0 score in Column 4 of Table 1, Attachment I. Continue the process with the remaining tracts. The Table will automatically calculate the Severity of Disadvantage of Community Surrounding the Project.

|            | Table 1.                                  | SOD of Commur                                            | nity Surrounding t            | he Project Site(s)                                                                    |                                     |
|------------|-------------------------------------------|----------------------------------------------------------|-------------------------------|---------------------------------------------------------------------------------------|-------------------------------------|
|            | List the<br>(For definitions of<br>sectio | Option Used to I<br>of each of the 5<br>on "Underrserved |                               |                                                                                       |                                     |
| Loca<br>Pr | tion Relative to<br>oject Site(s)         | Census Tract<br>Number                                   | Census Tract<br>Population    | Metric Score of<br>Census Tract<br>using the<br>chosen option<br>listed above.<br>(4) | SOD of<br>Tract<br>(3) × (4)<br>(5) |
| 1          | Project Site A                            | 2,965.00                                                 | 3,910.00                      | 52.54                                                                                 | 205,431.40                          |
| 2          | Within a ¼<br>mile radius.                | 2,964.02                                                 | 3,091.00                      | 20.89                                                                                 | 64,570.99                           |
| 3          | Within a ¼<br>mile radius.                | 6,099.00                                                 | 2,034.00                      | 24.10                                                                                 | 49,019.40                           |
| 4          | Within a ¼ mile radius.                   | 2,966.00                                                 | 5,218.00                      | 53.70                                                                                 | 280,206.60                          |
| 5          | Project Site B                            |                                                          |                               |                                                                                       | 0.00                                |
| 6          | Within a ¼<br>mile radius.                |                                                          |                               |                                                                                       | 0.00                                |
| 7          | Within a ¼ mile radius.                   |                                                          |                               |                                                                                       | 0.00                                |
| 8          | Within a ¼ mile radius.                   |                                                          |                               |                                                                                       | 0.00                                |
|            |                                           | TOTALS                                                   | 14,253.00                     |                                                                                       | 599,228 <mark>.39</mark>            |
| SOD        | of Community S<br>Projec                  | urrounding the<br>t                                      | = <u>Total of</u><br>Total of | Column 5<br>Column 3 =                                                                | 42.04                               |
|            |                                           |                                                          |                               |                                                                                       |                                     |

Figure 9 CES 3.0 Scores filled in column 4 and SOD

- Note, the SOD of 42.04 rounds down to 42. (decimal places of .04 or less round down, .05 or greater round up.)
- Determine the Required Local Match % using Table 2, of Attachment I.

| Table 2. Severity of                                                                                                    | Disadvantage and Corresponding L                                                                                                    | ocal Match Req             | virement     |  |  |  |  |  |
|----------------------------------------------------------------------------------------------------|----------------------------------------------------------------------------------------------------|----------------------------|--------------|--|--|--|--|--|
| SOD Criteria                                                                                                    | Ranges for SOD of Community<br>Surrounding the Project                                                                                                    | Required Local Match<br>%  |              |  |  |  |  |  |
| Option 1: Area Med                                                                                                    | lian Income (AMI) compared to Statew                                                                                                    | ide Median Incom           | ne (SMI)*    |  |  |  |  |  |
| Data: Census Tract Le                                                                                                    | evel Data from the 2019 American Com<br>Estimates                                                                                                    | munity Survey 5-y          | ear (ACS5)   |  |  |  |  |  |
|                                                                                                    | > \$60,188                                                                                                    |                            | 50           |  |  |  |  |  |
| If the AMI SOD of the                                                                                                    | \$56,426 to \$60,188                                                                                                    | There is not               | 37.5         |  |  |  |  |  |
| surrounding                                                                                                    | \$52,665 to \$56,425                                                                                                    | Inen local                 | 25           |  |  |  |  |  |
| community is                                                                                                    | \$48,903 to \$52,664                                                                                                    | maich is                   | 12.5         |  |  |  |  |  |
|                                                                                                    | < \$48,903                                                                                                    |                            | 0            |  |  |  |  |  |
|                                                                                                    | Option 2: CalEnviroScreen 3.0 Percentile                                                                                                    | e Score                    |              |  |  |  |  |  |
| Data: SB 535 List of Disa                                                                                                    | dvantaged Communities or SB 535 Disa                                                                                                    | idvantaged Comr            | nunities Map |  |  |  |  |  |
|                                                                                                    | < 39                                                                                                    |                            | 50           |  |  |  |  |  |
| If the CalEnviroScreen                                                                                                    | 39 to 42                                                                                                    |                            | 37.5         |  |  |  |  |  |
| 3.0 SOD of the                                                                                                    | 43 to 46                                                                                                    | Then local                 | 25           |  |  |  |  |  |
| surrounding                                                                                                    | 47 to 50                                                                                                    | match is                   | 12.5         |  |  |  |  |  |
| community is                                                                                                    | > 50                                                                                                    |                            | 0            |  |  |  |  |  |
| Option 3: Perc                                                                                                    | entage of Students that Receive Free or                                                                                                    | Reduced Lunche             | S**          |  |  |  |  |  |
| De                                                                                                    | ata: California Department of Education                                                                                                    | website                    |              |  |  |  |  |  |
|                                                                                                    | < 75                                                                                                    |                            | 50           |  |  |  |  |  |
| If the Free Lunch SOD                                                                                                    | 75 to 79                                                                                                    | Then legal                 | 37.5         |  |  |  |  |  |
| of the surrounding                                                                                                    | 80 to 84                                                                                                    | match is                   | 25           |  |  |  |  |  |
| community is                                                                                                    | 85 to 89                                                                                                    | march b                    | 12.5         |  |  |  |  |  |
|                                                                                                    | > 90                                                                                                    |                            | 0            |  |  |  |  |  |
| Option 4: He                                                                                                    | althy Places Index (HPI) Score (use ove                                                                                                    | rall HPI score only        | 0            |  |  |  |  |  |
|                                                                                                    | Data: California Healthy Places Index w                                                                                                    | vebsite                    |              |  |  |  |  |  |
|                                                                                                    | > 25                                                                                                    | 4                          | 50           |  |  |  |  |  |
| If the HPI SOD of the                                                                                                    | 21 to 25                                                                                                    | Then local                 | 37.5         |  |  |  |  |  |
| surrounding                                                                                                    | 16 to 20                                                                                                    | match is                   | 25           |  |  |  |  |  |
| community is                                                                                                    | 10 to 15                                                                                                    |                            | 12.5         |  |  |  |  |  |
|                                                                                                    | < 10                                                                                                    |                            | 0            |  |  |  |  |  |
| Detertit                                                                                                    | Option 5: Iribal Communities                                                                                                    |                            |              |  |  |  |  |  |
| Data: List o                                                                                                    | of Federally Recognized Iribal Governm                                                                                                    | ients in California        | 1            |  |  |  |  |  |
| Recognized Tribal Gove<br>within (or partially with<br>(typically within th<br>Rancheria), lands owne<br>allotted lands, and/c<br>include areas in wh<br>significant interest such | an of sub-applicant is a rederaily<br>enment or the project area is located<br>in) Federally Recognized Tribal Lands<br>e boundaries of a Reservation or<br>ad by or held in trust for an Indian tribe,<br>or sensitive tribal areas (which might<br>ich a Native American Tribe has a<br>a straditional cultural properties and<br>sacred sites).                                                                                 | Then the local<br>match is | 0            |  |  |  |  |  |
| *Communities with a population<br>communities may use data at<br>**During the development of the<br>students. Thus, if an applicant st                                             | Sacred sites).<br>*Communities with a population less than 15,000 may use data at the Census Block Group level. Unincorporated<br>communities may use data at the Census Place level.<br>**During the development of these guidelines, the National School Lunch Program started offering free lunches to all<br>students. Thus, if an applicant still wants to use this option, it is recommended that pre-pandemic data be used. |                            |              |  |  |  |  |  |
| State your Re                                                                                                    | equired Local Matcl                                                                                                    | h here: _                  | 37.5         |  |  |  |  |  |

The required local match in this example, using Option 2, CalEnviroScore 3.0, is 37.5.